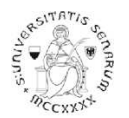

# CANDIDATI IDONEI NON AMMESSI DI ALTRI ATENEI procedura online di presentazione della domanda grado di scuola: Infanzia o Primaria Anno accademico 2020-21

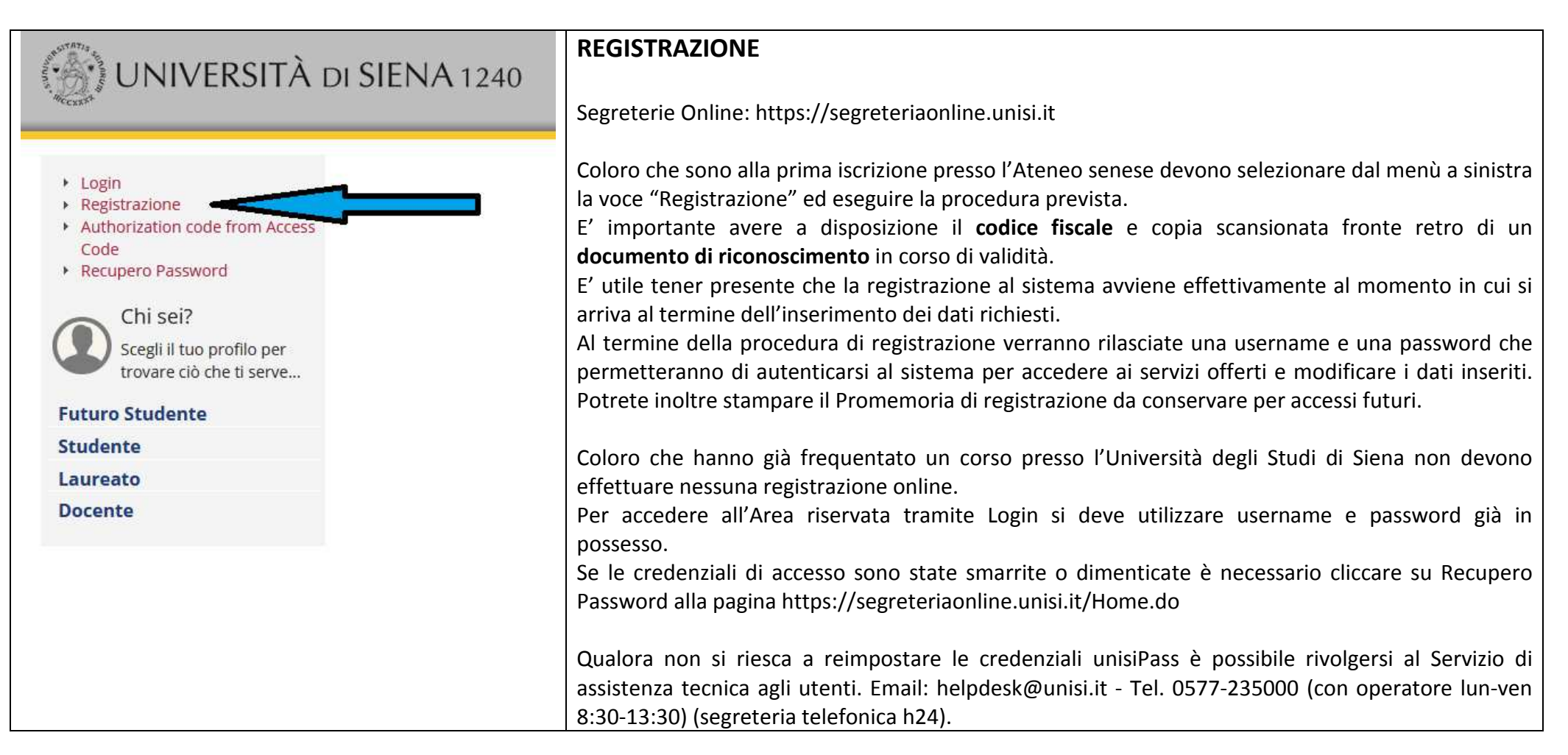

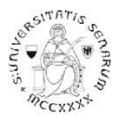

Accedere all'area riservata tramite Login utilizzando username e password:

a) prima di effettuare la navigazione, a coloro che non si sono mai iscritti presso l'Ateneo senese, il sistema richiederà la verifica/completamento dei dati anagrafici. Una volta verificati i dati cliccare sul MENU in alto a destra

| b) coloro che <b>hanno una</b><br><b>sola carriera presso</b><br><b>l'Ateneo senese</b> dovranno<br>cliccare direttamente sul<br>MENU in alto a destra. | G            | uida dello                 | Studente Emenu                                                                                              |                                               |        |
|----------------------------------------------------------------------------------------------------|--------------|----------------------------|----------------------------------------------------------------------------------------------------|-----------------------------------------------|--------|
| c) coloro che hanno già                                                                                                    | Riepilo      | ogo Carriere               |                                                                                                    |                                               |        |
| frequentato più di un                                                                                                    |              |                            |                                                                                                    |                                               |        |
| corso presso l'Ateneo                                                                                                    | Scegliere la | carriera sulla quale si de | sidera operare oppure accedere ad una carriera qualsiasi di quelle già presenti per effettuare una nuova im | natricolazione.                               |        |
| senese dovranno prima                                                                                                    | Matricola    | Tipo Corso                 | Corso di Studio                                                                                             | Stato                                         |        |
| selezionare una carriera                                                                                                    | 090641       | Corso Singolo 24 CFU       | PERCORSO FORMATIVO PER L'ACQUISIZIONE/RICONOSCIMENTO DEI 24 CFU - DM 616/2017                               | Cessato - Cons. Titolo                        | eziona |
| presenti (vedi a destra) e                                                                                                    | 068454       | Corso di Laurea            | SCIENZE DELL'EDUCAZIONE E DELLA FORMAZIONE                                                                  | Cessato - Cons. Titolo                        | eziona |
| di seguito cliccare sul<br>MENU in alto a destra.                                                                                                    | 064635       | Corso Singolo              | Corso singolo Dipartimento di Scienze della Formazione, Scienze Umane e della Comunicazione Interculturale  | Cessato - Chiusura carriera per Corsi Singoli | eziona |

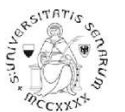

# Percorsi di formazione per la specializzazione per le attività di sostegno didattico agli alunni con disabilità-INFANZIA O PRIMARIA: a.a. 2020-2021

|                                                       | Area Riservata            | Area Riservata                      |
|-------------------------------------------------------|---------------------------|-------------------------------------|
|                                                       | Logout                    | Logout<br>Cambia Password unisiPass |
|                                                       | Cambia Password unisiPass |                                     |
|                                                       | Altre Carriere            | < Segreteria                        |
|                                                       | Home >                    | Iscrizioni                          |
|                                                       | Segreteria                | Test di Ammissione                  |
|                                                       | Diano di Studio           | Test di Valutazione                 |
| Cliccare sul percorso Segreteria > Test di Ammissione |                           | Esami di Stato                      |
|                                                       |                           | Immatricolazione                    |
|                                                       |                           | Esoneri                             |
|                                                       |                           | Autocertificazione (ISEU)           |
|                                                       |                           | Pagamenti                           |
|                                                       |                           | Certificati                         |
|                                                       |                           | Scelta Lingue                       |

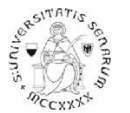

## Percorsi di formazione per la specializzazione per le attività di sostegno didattico agli alunni con disabilità-INFANZIA O PRIMARIA: a.a. 2020-2021

| Attività                                                      | Sezione                                              | Info       | Stato |
|---------------------------------------------------------------|------------------------------------------------------|------------|-------|
| A - Scelta del concorso                                       |                                                      | 1          | ×     |
|                                                               | Scelta tipologia corso                               | <b>(</b> ) | ×     |
|                                                               | Scelta corso di studio                               | <b>(</b> ) | ₽     |
|                                                               | Selezione concorso                                   | 0          | A     |
|                                                               | Conferma                                             | <b>(</b> ) | ß     |
| B - Conferma dati anagrafici                                  |                                                      | 0          | ß     |
|                                                               | Autodichiarazione e Informativa privacy              | <b>(</b> ) | ß     |
|                                                               | Conferma Dati Anagrafici                             | 0          | ß     |
| C - Inserimento o modifica documento di identità              |                                                      | 0          | ß     |
|                                                               | Pagina elenco Documenti di Identità presentati       | 0          | ß     |
| D - Conferma iscrizione al concorso                           |                                                      | <b>(</b> ) | ß     |
|                                                               | Preferenze                                           | 0          | ß     |
|                                                               | Preferenze percorso di studio                        | <b>(</b> ) | ß     |
|                                                               | Preferenze sedi                                      | 0          | ß     |
|                                                               | Preferenze lingue                                    | <b>(</b> ) | ß     |
|                                                               | Preferenze borse di studio                           | 0          | ß     |
|                                                               | Scelta categoria amministrativa ed ausili invalidità | 0          | A     |
|                                                               | Scelta tipologia ausilio invalidità                  | <b>(</b> ) | ₽     |
|                                                               | Conferma                                             | <b>(</b> ) | A     |
| E - Inserimento o modifica delle dichiarazioni di invalidità  |                                                      | <b>(</b> ) | ₽     |
|                                                               | Pagina elenco Dichiarazioni di Invalidità presentate | <b>(</b> ) | A     |
| F - Titoli di accesso                                         |                                                      | <b>(</b> ) | £     |
|                                                               | Dettaglio Titoli di Accesso                          | <b>(</b> ) | £     |
| G - Dichiarazione eventuali titoli di valutazione             |                                                      | <b>(</b> ) | £     |
|                                                               | Dettaglio titoli e documenti per la valutazione      | <b>(</b> ) | £     |
|                                                               | Conferma                                             | <b>(</b> ) | £     |
| H - Richiesta Lettere di referenza                            |                                                      | <b>(</b> ) | £     |
|                                                               | Dettaglio richiesta referenze                        | <b>(</b> ) | £     |
| I - Azione per la scelta del turno di svolgimento della prova |                                                      | <b>(</b> ) | £     |
|                                                               | Selezione della prova con turno                      | <b>(</b> ) | £     |
| J - Chiusura processo                                         |                                                      | 0          | £     |
|                                                               | Conferma esplicita                                   | <b>(</b> ) | £     |
|                                                               | Conferma                                             | 0          | £     |
| Iscrizione Concorsi                                           |                                                      |            |       |

Cliccare sul pulsante Iscrizione Concorsi

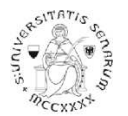

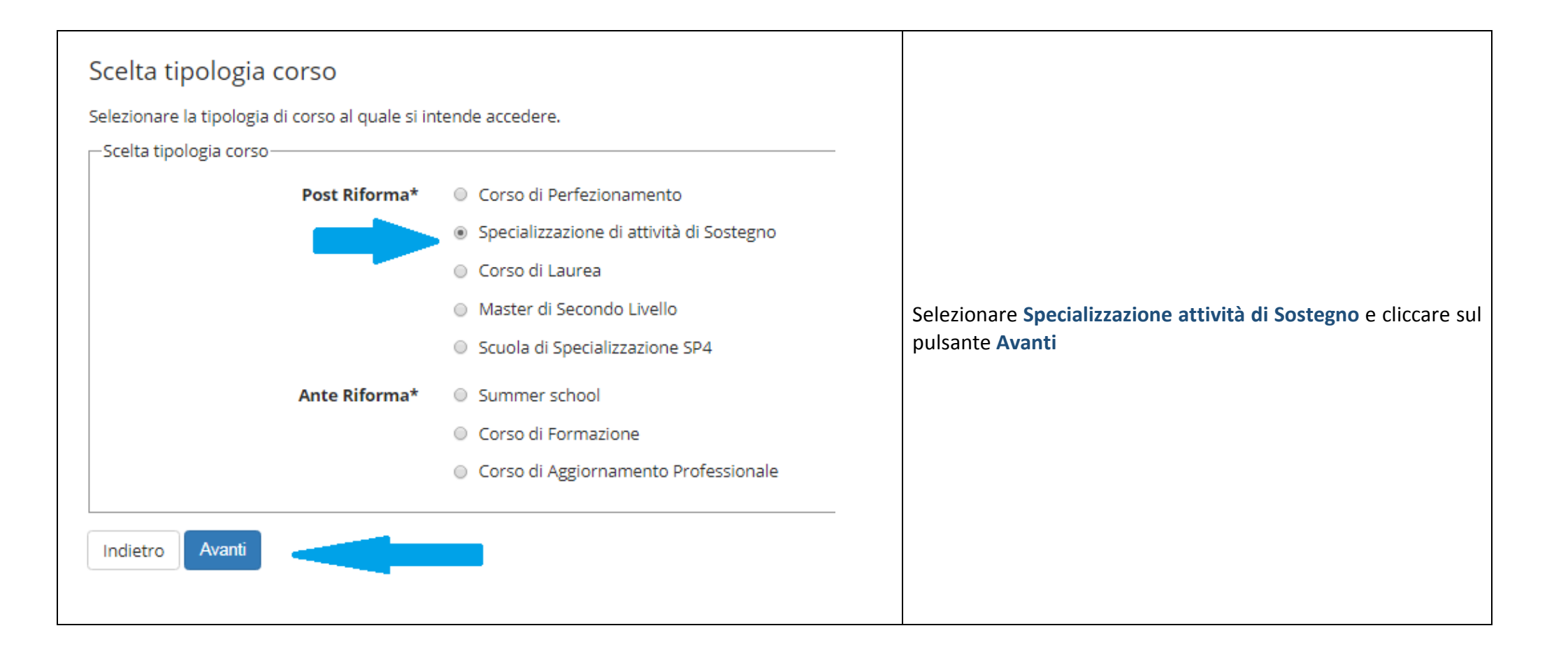

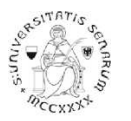

| Corso di studio                                                                                                    | Selezionare il                                                                            |
|----------------------------------------------------------------------------------------------------|-------------------------------------------------------------------------------------------|
| Selezionare il corso di studio al quale si intende accedere.                                                                                                    | grado di scuola                                                                           |
| ATTENZIONE: per l'iscrizione al concorso delle professioni sanitarie è necessario selezionare uno dei corsi di studio. Nelle pagine successive verranno richieste le preferenze (fino ad un massimo di 3) previste dal bando.                                                                                                    | per il quale si<br>vuole presentare                                                       |
| -Scelta corso di studio Corso di studio* Corso di studio* Corso di studio* Corso di studio* Corso di studio* Corso di formazione per il conseguimento della specializzazione per l'attivita' di sostegno didattico degli alunni con disabilita' - scuola dell'infanzia Corso di formazione per il conseguimento della specializzazione per l'attivita' di sostegno didattico degli alunni con disabilita' - scuola dell'infanzia | la propria<br>candidatura.<br>L'esempio che qui<br>presentiamo è per<br>la candidatura al |
| Indietro                                                                                                    | grado di scuola<br>primaria                                                               |
| N.B.: Il candidato può presentare domanda per più gradi di scuola.                                                                                                    |                                                                                           |
| Per ognuno di essi deve presentare una domanda, ripetendo la procedura e riproducendo la d<br>necessaria e inerente l'ulteriore grado di scuola per cui intende chiederne l'ammissione.                                                                                                    | ocumentazione                                                                             |

Cliccare sul pulsante Avanti e continuare nella scelta del concorso fino alla pagina di "Conferma scelta concorso"

Cliccare sul pulsante Conferma e prosegui

Nella pagina "Autodichiarazione e Informativa privacy" cliccare sul pulsante Accetta.

Verranno riproposti i dati anagrafici, l'aggiornamento/modifica dei dati può essere effettuata attraverso il link "Modifica ..." relativo alla sezione interessata. Altrimenti cliccare in fondo alla pagina sul pulsante Conferma

Nella pagina "Documenti di identità", se non è presente nessun documento o se il documento presente è scaduto, è necessario inserire gli estremi di un documento d'identità in corso di validità e allegare obbligatoriamente:

- la copia scansionata (fronte/retro) del documento presentato e cliccare sul pulsante Avanti
- la copia scansionata del Codice Fiscale o Tessera Sanitaria (non necessaria se il documento di identità presentato è la carta di identità elettronica) e cliccare sul pulsante Avanti

Clicca sul pulsante Prosegui

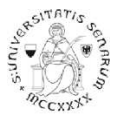

Dopo aver cliccato sul pulsante **Prosegui**, nel caso di necessità di ausilio, è possibile farne richiesta, alla pagina "Scelta categoria amministrativa ed ausili di disabilità".

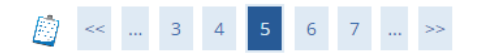

#### Scelta categoria amministrativa ed ausili di disabilità

Scegliere la propria categoria amministrativa, valida per lo svolgimento del concorso di ammissione al quale ci si sta iscrivendo, ed eventualmente richiedere ausilio per disabilità.

| -Ausilio | allo s | volgir | nento | delle | prove — |
|----------|--------|--------|-------|-------|---------|
|----------|--------|--------|-------|-------|---------|

Richiedo l'ausilio per lo svolgimento della prova (L. 104/92 e succ. modifiche)

🔿 Sì 💿 No

#### Se si clicca sul pulsante Si è possibile farne richiesta dichiarando la tipologia di disabilità

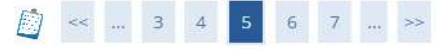

#### Scelta categoria amministrativa ed ausili di disabilità

Scegliere la propria categoria amministrativa, valida per lo svolgimento del concorso di ammissione al quale ci si sta iscrivendo, ed eventualmente richiedere ausilio per disabilità.

| ● Sì ○ No                 |                                                 |                           |
|---------------------------|-------------------------------------------------|---------------------------|
| Tipologia di disabilità   | -                                               | ~                         |
| Percentuale di disabilità |                                                 |                           |
|                           | la percentuale deve essere compresa tra 0 e 100 |                           |
| Note ausilio              |                                                 |                           |
|                           |                                                 |                           |
|                           |                                                 | Caratteri rimanenti: 2000 |

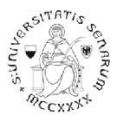

### Nella pagina "Dichiarazioni di disabilità" inserire l'eventuale Certificato.

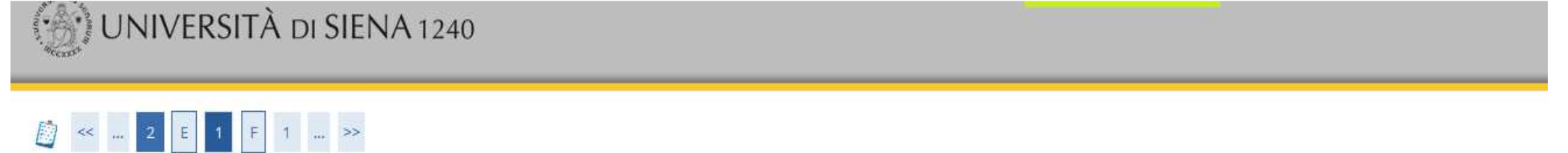

## Dichiarazioni di disabilità

Der presentare la dichiarazione di invalidità è obbligatorio allegare alla dichiarazione il Certificato completo in un unico file.

• Per proseguire l'Immatricolazione, senza inserire dichiarazioni di invalidità, cliccare sul pulsante [Avanti].

• Per inserire una dichiarazione di invalidità cliccare sul pulsante [Inserisci dichiarazione di invalidità].

Le dichiarazioni inserite sono mostrate in elenco con la possibilità di modifica, eliminazione e stampa attraverso le icone disponibili nella colonna "Azioni".

Le dichiarazioni inserite in precedenza, verificate e in corso di validità, sono mostrate in elenco in sola visualizzazione. Eventuali modifiche devono essere comunicate all'Ufficio accoglienza disabili e servizi DSA.

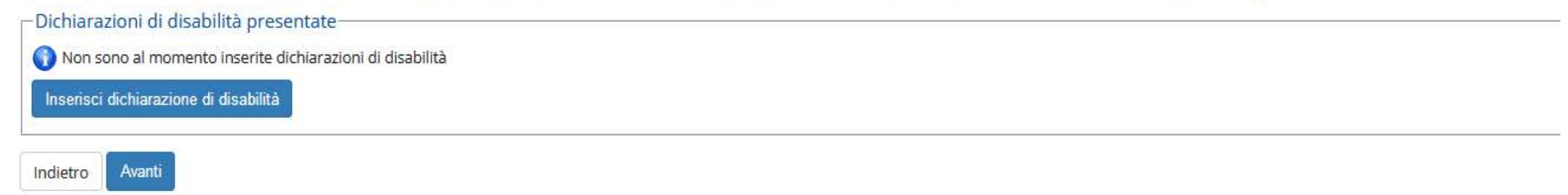

Per proseguire nella pre-iscrizione senza inserire dichiarazioni di invalidità, selezionare NO e cliccare sul pulsante Avanti

Nella pagina "Conferma iscrizione concorso" cliccare sul pulsante blu Conferma e prosegui

Per proseguire nell'iscrizione alle prove selettive, cliccare sul pulsante Avanti.

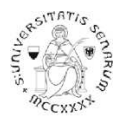

# PROCEDURA DI INSERIMENTO MODULISTICA NECESSARIA

# UNIVERSITÀ DI SIENA 1240

# [] <- 1 F 1 2 G -- >>

### Gestione titoli e documenti per la valutazione

Dichiarare titoli e documenti utili alla valutazione.

Il concorso scelto prevede le seguenti tipologie di documenti e/o titoli come indicato nel relativo bando:

| Tipo titolo                              | Min | Max |
|------------------------------------------|-----|-----|
| Titoli di servizio                       | 0   | 30  |
| Dichiarazione sostitutiva certificazione | 1   | 1   |

#### Titoli dichiarati

Non è stato inserito alcun documento e/o tirolo di valutazione

Vuoi allegare altri documenti e/o titoli alla domanda di ammissione?

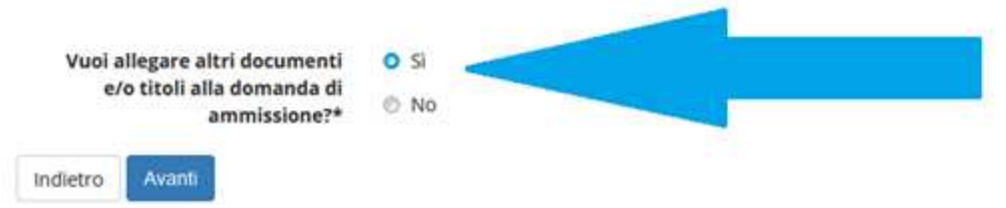

Nella pagina "Gestione titoli e documenti per la valutazione", alla domanda Vuoi allegare altri documenti e/o titoli alla domanda di ammissione? Cliccare su Sì per caricare la modulistica necessaria per l'iscrizione alle prove selettive

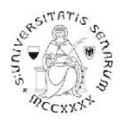

# Esempio di iscrizione alle prove selettive del grado di Scuola primaria

#### OBBLIGATORIO è il MODULO H - Candidatura idonei esterni - Infanzia o Primaria

Nella pagina "Dichiarazione titolo di valutazione" scegliere dal menu a tendina la tipologia **Dichiarazione sostitutiva certificazione** e, dopo aver inserito il Titolo ed una breve descrizione (qui sotto un esempio), allegare il PDF richiesto (ALLEGATO H) e poi cliccare sul pulsante blu **Avanti** 

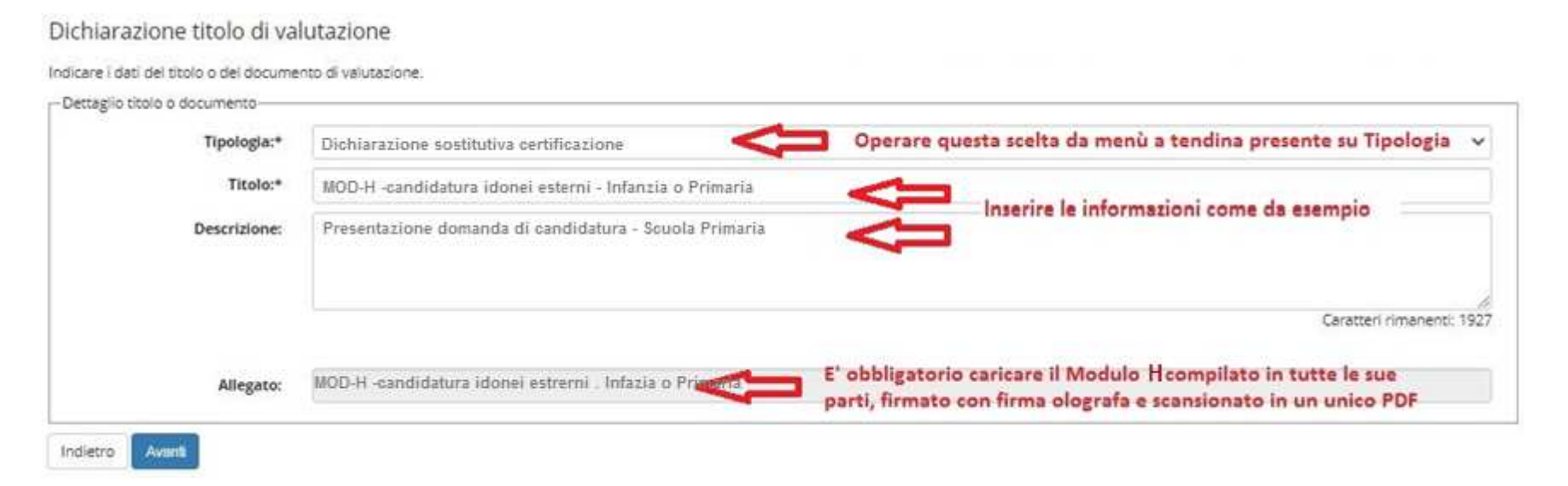

Alla pagina "Gestione titoli e documenti per la valutazione" in basso si visualizzerà quanto appena dichiarato, e sarà possibile aprire, modificare o cancellare l'allegato.

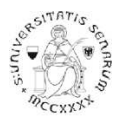

## Se si è inserito Titoli Professionali nel modulo H questi dovranno essere inseriti anche nella procedura online

## I periodi di servizio devono essere inseriti anche nella procedura UNO AD UNO.

# Dichiarazione titolo di valutazione

Indicare i dati del titolo o del documento di valutazione.

| Tipologia:*                                                                          | Titoli di servizio Operare questa scelta da menù a tendina pre                                                                                                    | esente su Tipologia                                                               | ~      |
|--------------------------------------------------------------------------------------|----------------------------------------------------------------------------------------------------|-----------------------------------------------------------------------------------|--------|
| serire le                                                                            | periodo di servizio - Curina AR a.s. 2019-20 Specificare la scuola                                                                                                    |                                                                                   |        |
| empio.                                                                               | Servizio di insegnamento prestato per le attività di sostegno didattico agli alunni con disabilità nel grado di scuola - PRIMARIA                                                                                                    | Specificare il grado di<br>scuola su cui si è svolta<br>l'attività di il sostegno |        |
|                                                                                      |                                                                                                    | Caratteri rimanenti                                                               | 1: 187 |
|                                                                                      |                                                                                                    |                                                                                   |        |
| Allegato:                                                                            | Scegli file servizio.pdf E possibile inserire della documentazione attestante il se                                                                                                    | ervizio (solo file PDF)                                                           |        |
| Allegato:<br>Struttura di riferimento:                                               | Scegli file         servizio.pdf         E possibile inserire della documentazione attestante il se           Scuola Primaria "ANTONIO CURINA" - Arezzo - Codice AREE839019         inserire denominazione della scuola, città e contractore della scuola, città e contractore | ervizio (solo file PDF)<br>odice meccanografico                                   |        |
| Allegato:<br>Struttura di riferimento:<br>Data inizio periodo:                       | Scegli file       servizio.pdf       E possibile inserire della documentazione attestante il se         Scuola Primaria "ANTONIO CURINA" - Arezzo - Codice AREE839019       inserire denominazione della scuola, città e di         20/09/2019                                                                                                    | ervizio (solo file PDF)<br>odice meccanografico                                   |        |
| Allegato:<br>Struttura di riferimento:<br>Data inizio periodo:                       | Scegli file       servizio.pdf       E possibile inserire della documentazione attestante il se         Scuola Primaria "ANTONIO CURINA" - Arezzo - Codice AREE839019       inserire denominazione della scuola, città e della scuola della scuola del         | ervizio (solo file PDF)<br>odice meccanografico                                   | Ħ      |
| Allegato:<br>Struttura di riferimento:<br>Data inizio periodo:<br>Data fine periodo: | Scegli file       servizio.pdf       E possibile inserire della documentazione attestante il se         Scuola Primaria "ANTONIO CURINA" - Arezzo - Codice AREE839019       inserire denominazione della scuola, città e di         20/09/2019       (sg/MM/yyyy)         inserire il periodo         30/06/2020                                                                                                    | ervizio (solo file PDF)<br>odice meccanografico                                   | 11     |

Indietro Avanti

Ripetere per ogni periodo di servizio. Tale operazione potrà essere ripetuta per un massimo di 30 volte corrispondenti, quindi, a 30 periodi di servizio. Nel caso di un numero superiore a 30, saranno comunque validi quelli presenti nella dichiarazione sostitutiva di certificazione- modulo H, dove potranno essere indicati anche in numero superiore.

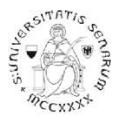

In calce alla pagina ti verrà proposto "Vuoi allegare altri documenti e/o titoli alla domanda di ammissione?" Cliccare Si e poi sul pulsante Avanti per proseguire nell'inserimento

Alla pagina "Gestione titoli e documenti per la valutazione" in basso si visualizzerà quanto appena dichiarato, e sarà possibile aprire, modificare o cancellare l'allegato.

Gestione titoli e documenti per la valutazione

Dichlarare titoli e documenti utili alla valutazione.

Il concorso scelto prevede le seguenti tipologie di documenti e/o titoli come indicato nel relativo bando:

| Tipo titolo                              | Min | Мах |
|------------------------------------------|-----|-----|
| Titoli di servizio                       | 0   | 30  |
| Dichiarazione sostitutiva certificazione | 1   | 1   |

#### Titoli dichiarati

| Tipologia                                               | Titolo                                                  | Azioni |    |
|---------------------------------------------------------|---------------------------------------------------------|--------|----|
| MOD-H -candidatura idonei esterni - Infanzia o Primaria | MOD-H -candidatura idonei esterni - Infanzia o Primaria | 0      | 60 |
| Titoli di servizio                                      | periodo di servizio - Curina AR a.s. 2019-20            | 0      | 60 |
| Titoli di servizio                                      | periodo di servizio - Masaccio - AR a.s. 2018-19        | 0      | 60 |

#### Vuoi allegare altri documenti e/o titoli alla domanda di ammissione?\*

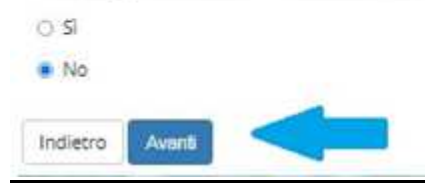

Dopo aver controllato quanto inserito, in calce alla pagina verrà proposto "Vuoi allegare altri documenti e/o titoli alla domanda di ammissione?" Cliccare NO

UNA VOLTA ULTIMATA L'INTERA PROCEDURA DI ISCRIZIONE ALLE PROVE SELETTIVE DI ACCESSO NON SARÀ PIÙ POSSIBILE ALCUNA OPERAZIONE SULL'ALLEGATO

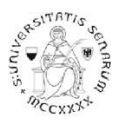

Se è stato inserito tutto cliccare su Avanti altrimenti cliccando su Indietro, il programma permette due scelte:

- cliccando su "Annulla il processo selezionato" permette di ricominciare tutto daccapo.
- cliccando invece su "Iscrizione concorsi" permette di completare l'operazione

Se si opterà per questa scelta il programma propone un'ulteriore pagina di Conferma della scelta del concorso. È necessario cliccare sul pulsante Completa ammissione al concorso.

La successiva pagina propone il "Riepilogo dell'iscrizione al concorso" nella quale sarà possibile:

- nella parte in basso sul box "titoli di valutazione" visualizzare le dichiarazioni inserite, non è possibile a questo punto apportare modifiche.

- stampare il promemoria domanda di partecipazione alla candidatura.

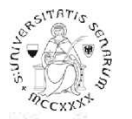

## Percorsi di formazione per la specializzazione per le attività di sostegno didattico agli alunni con disabilità-INFANZIA O PRIMARIA: a.a. 2020-2021

## Riepilogo iscrizione concorso

Il processo di iscrizione al concorso è stato completato con successo.

| Concorso di ammissione                             |                                                                                                    |
|----------------------------------------------------|----------------------------------------------------------------------------------------------------|
| Descrizione                                        |                                                                                                    |
| Anno                                               | Selezione per Corso di Formazione sul Sostegno Scuola Primaria (CSS01) per candidati idonei non ammessi di altri Atenei a.a. 2020/207 |
| Prematricola                                       | 12                                                                                                    |
| Categoria amministrativa ed ausili di disabilità 🗕 |                                                                                                    |
|                                                    |                                                                                                    |

Valido per

| Dettaglio                                                                                                    | Scad. ammissione | Scad. preimmatricolazione |
|----------------------------------------------------------------------------------------------------|------------------|---------------------------|
| CORSO DI FORMAZIONE PER IL CONSEGUIMENTO DELLA SPECIALIZZAZIONE PER L'ATTIVITA' DI SOSTEGNO DIDATTICO DEGLI ALUNNI CON DISABILITA' - SCUOLA PRIMARIA |                  |                           |

Prove

Nessuna prova associata al concorso

Titoli di valutazione

| Tipologia                                | Titolo                                                  |
|------------------------------------------|---------------------------------------------------------|
| Dichiarazione sostitutiva certificazione | MOD-H -candidatura idonei esterni - Infanzia o Primaria |
| Titoli di servizio                       | periodo.di.servizio - Curina AR.a.s. 2019-20            |
| Titoli di servizio                       | periodo di servizio - Masaccio - AR.a.s. 2018-19        |

Home concorsi Stampa promemoria domanda di partecipazione